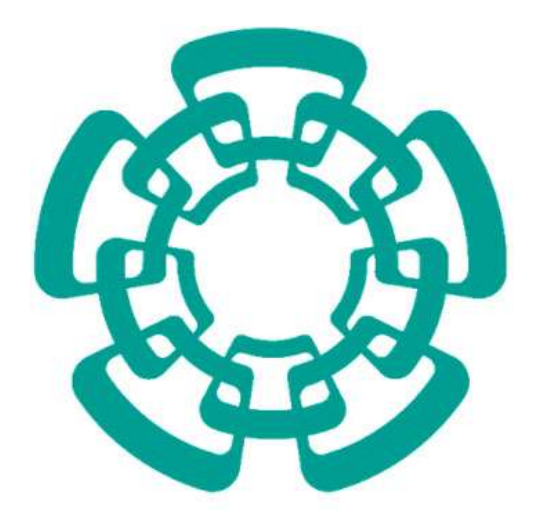

CENTRO DE INVESTIGACIÓN Y DE ESTUDIOS AVANZADOS DEL I.P.N. Sistema de Gestión Integral Institucional (SGII).

Requisición de Compra de Varias Fuentes de Financiamiento.

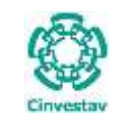

### Requisición de Compra de Varias Fuentes de Financiamiento.

### Contenido

| A | . AC  | CESO AL SISTEMA DE GESTIÓN INTEGRAL INSTITUCIONAL | 3 |
|---|-------|---------------------------------------------------|---|
|   | Eleme | ENTOS DE LA VENTANA                               | 6 |
| 1 | RE    | QUISICIÓN DE COMPRA                               | 7 |
|   | 1.1   | Solicitud de Requisición de Compra.               | 7 |

2 DE 17

SGII

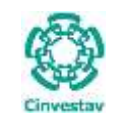

## A. Acceso al Sistema de Gestión Integral Institucional

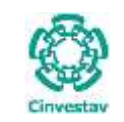

#### Acceso al Sistema de Gestión Integral Institucional

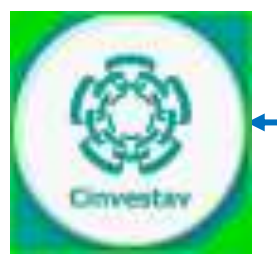

Figura 1. Ícono del Sistema de Gestión Integral Institucional.

- 1. El Usuario verifica que tenga el ícono del **SGII**, localizado en el **Escritorio** del equipo de cómputo (ver Figura 1).
- 2. De doble clic, al ícono del SGII.
- **3.** El SGII abre la siguiente ventana que se observa en la Figura 2.

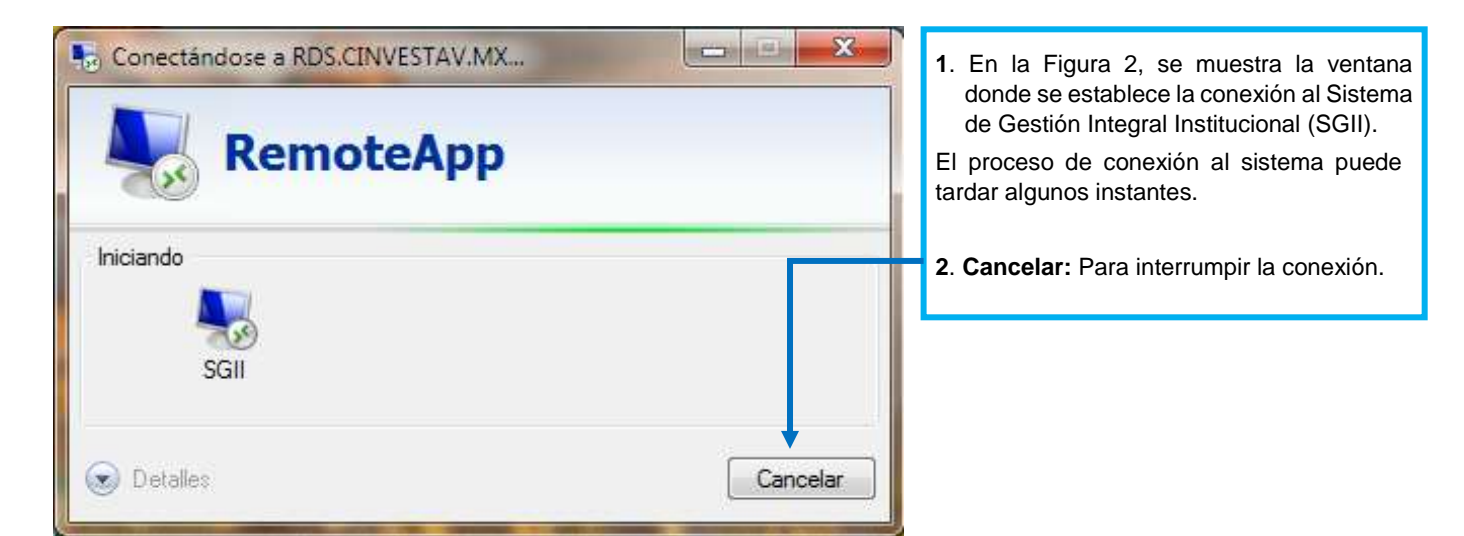

Figura 2. Conexión al servidor

| Fecha de Emisión: | Fecha de Revisión: | Versión: 1.0 |
|-------------------|--------------------|--------------|

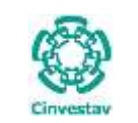

|                                                                                     | Acceso al Sistema |
|-------------------------------------------------------------------------------------|-------------------|
| <b>(</b>                                                                            | Usuario Acep      |
| Cinvestav                                                                           | Contraseña Cance  |
| Centro de Investigación y de Estudios<br>Avanzados del Instituto Politécnico Nacion | nal               |

Figura 3. Ventana de Acceso al SGII.

La Figura 3 muestra, la ventana principal para el acceso al Sistema de Gestión Integral Institucional (SGII).

- 1. Captura Usuario y Contraseña correspondientes para ingresar al SGII.
- 2. Los botones:

Aceptar: Permite ingresar al Menú Principal del SGII.

Cancelar: Termina la sesión.

3. El Usuario puede modificar la contraseña, de clic al botón Cambiar Contraseña.

4. En caso de no recordar la contraseña, de clic al botón **Recordar Contraseña**. El SGII le proporcionara la información necesaria para recuperarla.

**NOTA:** La asignación del Nombre de Usuario y Contraseña para entrar al Sistema, son otorgadas por el administrador de acuerdo al perfil o permisos para ingresar a las opciones y las actividades que realiza el usuario.

| (1) h =                                                                                        | B+2 and the strategic of the strategic of the strategic |  |
|------------------------------------------------------------------------------------------------|----------------------------------------------------------------------------------------------------|--|
| Pulse sobre el icono Cinvestav, el<br>sistema direcciona a la página web de<br>la institución. |                                                                                                    |  |
|                                                                                                | A set of target and     A set of target     A set of target      |  |

Figura 4. Página Web Cinvestav.

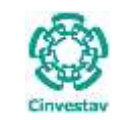

### Elementos de la ventana

| Elemento/Objeto                         | Descripción                                                                                                    | Ilustración                                                                                                    |  |  |  |
|-----------------------------------------|----------------------------------------------------------------------------------------------------|----------------------------------------------------------------------------------------------------|--|--|--|
| Campo de texto.                         | Permite introducir valores o datos,<br>para realizar búsquedas o<br>capturar información.                                                                                                    |                                                                                                    |  |  |  |
| Casilla de<br>verificación.<br>Checkbox | Marcada o Desmarcada: Activa o desactiva, alguna opción o acción que esta enlazada a una funcionalidad del sistema.                                                                                      |                                                                                                    |  |  |  |
|                                         | En este tipo de casilla, puede<br>marcar más de una opción.                                                                                                    | Ambos     O Directos                                                                                                    |  |  |  |
| Lista desplegable.<br>Combo box         | Al pulsar sobre este elemento,<br>muestra un listado que permite al<br>usuario, seleccionar un valor de la<br>lista.                                                                                     | CARGO                                                                                                    |  |  |  |
| Botón.                                  | Ejecuta o desencadena una acción, en el sistema.                                                                                                    | IMPRIME                                                                                                    |  |  |  |
| Panel o bandeja de<br>información.      | Muestra una serie de información,<br>asociada a un tema, mediante<br>columnas que describen parte de<br>la información. Permitiendo al<br>usuario, visualizar detalladamente<br>registros e información. | Nectorial     Nectorial     Souther construction construction of the information of electro and:     Souther construction construction of the information of electro and:     Processor of encoderable theorem of the information     Processor of encoderable theorem of the information     Souther construction of another of the information     Souther construction of the information     Souther construction of the information     Souther construction of the information     Souther construction of the information     Souther construction     Souther construction     Souther construction     Souther construction     Souther construction     Souther construction     Souther construction     Souther construction |  |  |  |
| Área de texto.                          | Es un campo para mostrar o capturar texto de varias líneas.                                                                                                    | Antiopos e Provestings                                                                                                    |  |  |  |
| Botones de<br>Control                   | En la esquina superior derecha se<br>encuentran los botones para<br>Minimizar, Maximizar/Restaurar y<br>Cerrar las ventanas en uso.                                                                      |                                                                                                    |  |  |  |

Tabla 1. Elementos en la Ventana.

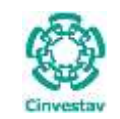

## 1. Requisición de Compra.

### 1.1 Solicitud de Requisición de Compra.

#### Fecha de Emisión:

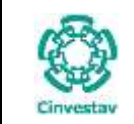

#### Solicitud de Requisición de Compra.

- 1. Desde el Menú Principal, acceder a Usuarios > Solicitud de Requisición de Compra.
- 2. El SGII abre la ventana **Solicitud** de Requisición de Compra, se observa en la Figura 6.

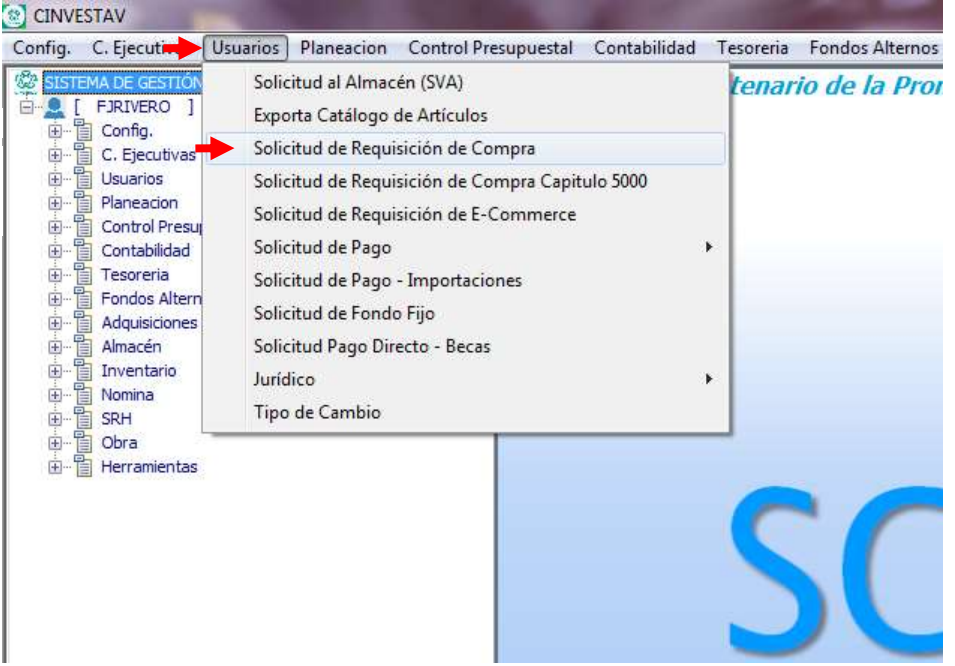

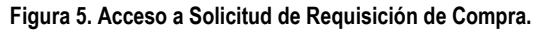

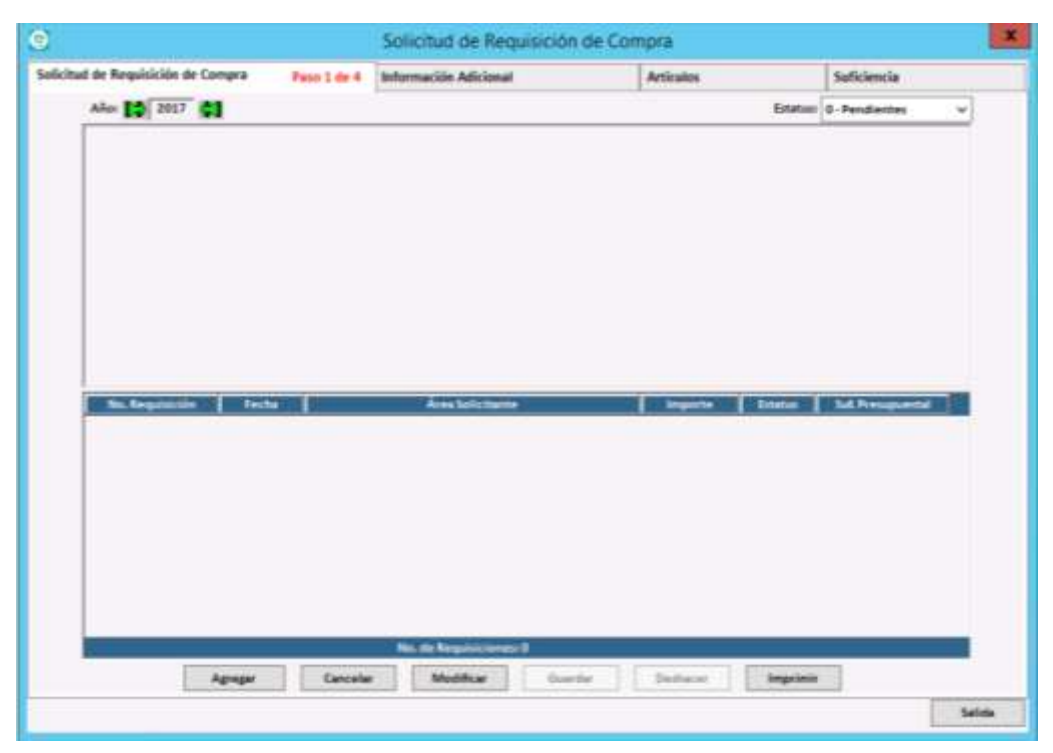

Figura 6. Solicitud de Requisición de Compra.

| Fecha de Emisión: Fecha | de Revisión: | Versión: 1.0 |
|-------------------------|--------------|--------------|
|-------------------------|--------------|--------------|

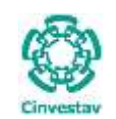

| CENTRO DE INVESTIGACIÓN Y DE ESTUDIOS AVANZADOS DEL INSTITUTO            | ALOH                  | 9 DE 17    |
|--------------------------------------------------------------------------|-----------------------|------------|
| POLITÉCNICO NACIONAL                                                     | SISTEMA               | SGII       |
| COORDINACIÓN GENERAL DE SERVICIOS DE TECNOLOGÍAS DE LA INFORMACIÓN Y LAS | ΕΕCHA DE ΕΙ ΑΒΟΡΑCΙÓΝ | APPIL 2019 |
| COMUNICACIONES                                                           | FECHA DE ELABORACIÓN  | ABRIL-2010 |
| REQUISICIÓN DE COMPRA DE VARIAS FUENTES DE FINANCIAMIENTO.               | GUIA DE USU           | JARIO      |

| ł | 8                                                               |      |            |             |                  |                | Solicitud de Rec     | quisición de Co | mpra      |                     |                   | ×      |
|---|-----------------------------------------------------------------|------|------------|-------------|------------------|----------------|----------------------|-----------------|-----------|---------------------|-------------------|--------|
|   | Solid                                                           | citu | d de Requi | sición de ( | Compra p         | aso 1 de 4     | Información Adiciona | I               | Artículos | 5                   | cia               |        |
|   |                                                                 |      | Año: 🔀     | 2018        | 1                | F              |                      |                 |           | Estatus: 0          | entes             | ~      |
|   |                                                                 |      | No. Re     | quisición:  | 1911 - 2018      | Fecha: 20      | 0/04/2018 PI         | urianual        | Tipo:     | REQUISICIÓN DE CO   | OMPRA             | ?      |
|   |                                                                 | ſ    | Depto. So  | olicitante: | OFICINA DEL JEFE | DEL DEPARTA    | MENTO DE QUIMICA     |                 |           |                     |                   | ?      |
|   | Destino de bienes: OFICINA DEL JEFE DEL DEPARTAMENTO DE QUIMICA |      |            |             |                  |                |                      |                 |           |                     |                   | ?      |
|   |                                                                 |      | Just       | tificación: | PRUEBA SGII MIX  | TA             |                      |                 |           |                     |                   |        |
|   |                                                                 |      | Sc         | licitante:  | RAMIREZ VAZQU    | EZ EVELIA ESTH | IER                  |                 |           | <b>?</b> Extensión: | 3930              | 2      |
| 2 |                                                                 |      | A          | utorizó 1:  | RAMOS BONILLA    | JOSE ANTONIC   | )                    |                 |           | ? Es de Importa     | ación: NO 🖌       |        |
| Π |                                                                 |      | 73962 A    | utorizó 2:  | VEGA VILLALOBO   | OS ANGEL       |                      |                 |           | ?                   |                   | - C    |
|   |                                                                 |      |            |             |                  |                |                      |                 |           | Importe:            | \$8,468.00        |        |
|   |                                                                 |      | R          |             |                  |                |                      |                 |           | Estatus:            | Pendiente         |        |
|   |                                                                 | L    | Co         | mprador:    |                  |                |                      |                 |           |                     |                   |        |
|   |                                                                 |      | No. Re     | quisición   | Fecha            |                | Área Solicitant      | e               | Importe   | Estatus             | Suf. Presupuestal |        |
|   |                                                                 |      |            |             |                  |                |                      |                 |           |                     |                   |        |
|   |                                                                 |      |            |             |                  |                |                      |                 |           |                     |                   |        |
|   |                                                                 |      |            |             |                  |                |                      |                 |           |                     |                   |        |
|   |                                                                 |      |            |             |                  |                |                      |                 |           |                     |                   |        |
|   |                                                                 |      |            |             |                  |                |                      |                 |           |                     |                   |        |
|   |                                                                 |      |            |             |                  |                |                      |                 |           |                     |                   |        |
|   |                                                                 |      |            |             |                  |                |                      |                 |           |                     |                   |        |
|   |                                                                 |      |            |             |                  |                |                      |                 |           |                     |                   |        |
|   |                                                                 |      |            |             |                  |                | No. de Requisicione  | s: 1            |           |                     |                   |        |
|   |                                                                 |      |            | 1           | Agregar          | Cancelar       | Modificar            | Guardar         | Deshacer  | Imprimir            | ]                 |        |
|   |                                                                 |      |            |             |                  |                |                      |                 |           |                     |                   | Salida |

Figura 7. Solicitud de Requisición de Compra.

#### Solicitud de Requisición de Compra.

- 1. En la ventana, de clic al botón Agregar.
  - Automáticamente se habilitan los campos para que capture los datos de la requisición de compra.
- 2. Con ayuda del botón image: , llene los campos: Tipo Seleccione REQUISICIÓN DE COMPRA, Depto. Solicitante, Destino de Bienes (Departamento destino de la contratación), Justificación (Motivo o descripción de la requisición), Solicitante (Quien realiza la solicitud), Autorizó 1(Persona que autoriza la solicitud), Autorizó 2 (En caso de necesitar otra autorización), Comprador.
- 3. Capture la Extensión del solicitante, en el campo Es de Importación elija NO.

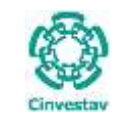

| CENTRO DE INVESTIGACIÓN Y DE ESTUDIOS AVANZADOS DEL INSTITUTO                              | HOJA                 | 10 DE 17   |
|--------------------------------------------------------------------------------------------|----------------------|------------|
| POLITÉCNICO NACIONAL                                                                       | SISTEMA              | SGII       |
| COORDINACIÓN GENERAL DE SERVICIOS DE TECNOLOGÍAS DE LA INFORMACIÓN Y LAS<br>COMUNICACIONES | FECHA DE ELABORACIÓN | ABRIL-2018 |
| REQUISICIÓN DE COMPRA DE VARIAS FUENTES DE FINANCIAMIENTO.                                 | GUIA DE USU          | JARIO      |

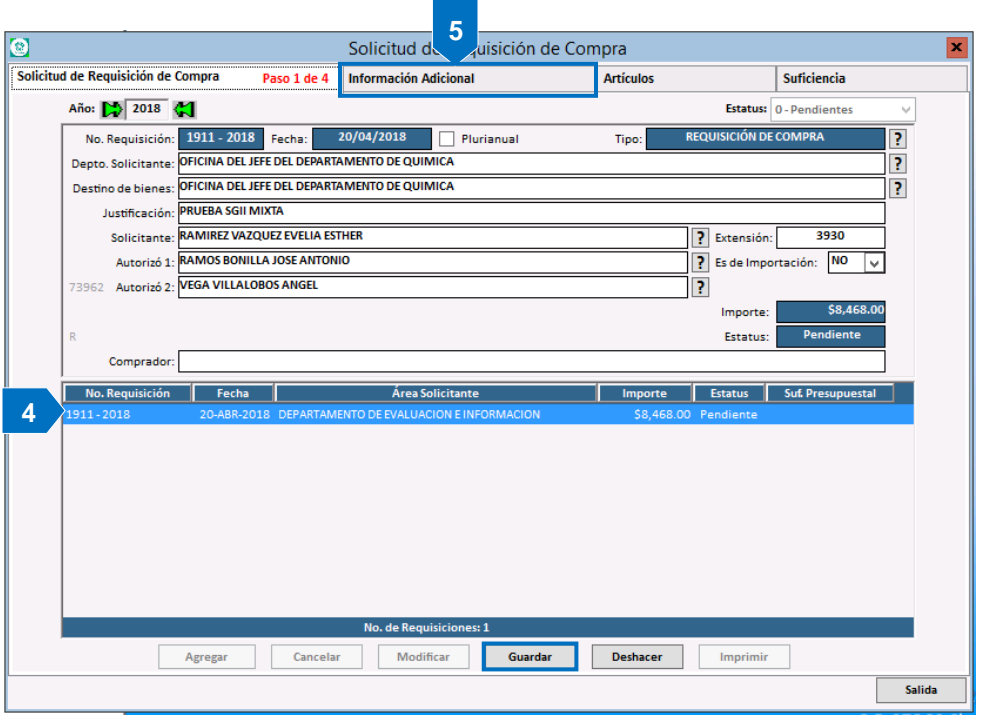

- 4. Una vez capturados todos los campos, de clic en Guardar. La requisición aparece en la parte final de la bandeja.
- 5. Así mismo se habilita la pestaña Información Adicional.

Figura 8. Solicitud de Requisición de Compra.

|                                                              |                                                                                                    | Solicitud de Requ                              | sición de Cor                                            | npra                                                  |                                               | × .     |                                                                                                    |
|--------------------------------------------------------------|----------------------------------------------------------------------------------------------------|------------------------------------------------|----------------------------------------------------------|-------------------------------------------------------|-----------------------------------------------|---------|----------------------------------------------------------------------------------------------------|
|                                                              | - m (1                                                                                                    | Información Adicional                          | Penn 2 de 4                                              | 4                                                     | Sectional a                                   | 1       |                                                                                                    |
| No. Requisición: 1911 - 201<br>Dep. Solicitante: 302030 - DE | 8 Fechal 20 Abril 2018<br>INFTRMENTO DE EVALUACIÓN E                                                                                                    | Estatus 1 - Fende<br>NFORMACION                | erde                                                     |                                                       |                                               |         | Información Adicional.                                                                                                    |
| Si la requisición<br>SERVICIO y SERVIC                       | IS POC LA CONTRATACIÓN DE LOS PICCESSIONALES POC H<br>TIPO<br>MICIONAL<br>SERVICIÓN<br>OBJETINICIÓN<br>SERVICIÓN<br>OBJETINICIÓN QUE ABOX<br>CONTACIÓN<br>CONTACIÓN<br>CONTAC | Servicios Profesionale<br>CNUCRARIOS y adicion | s por Honorario<br>almente debe ia<br>resuciviues Por Ho | s capitulo 3000 det<br>pturer la CEdula d<br>mORARIOS | beria se leccionar la casi<br>le Contratación | lla de  | <ol> <li>Marque únicamente la casilla NACIONAL.<br/>La casilla SERVICIO y SERVICIO PROFESIONAL<br/>únicamente se marcan al se<br/>una requisición para<br/>contratación por servicios<br/>profesionales.</li> <li>De clic al botón Guardar, se<br/>habilita la siguiente pestaña<br/>Artículos.</li> </ol> |
|                                                              |                                                                                                    |                                                | 2                                                        | Guerder                                               | Ochizer                                       | Taliris |                                                                                                    |

Figura 9. Información Adicional.

Fecha de Emisión:

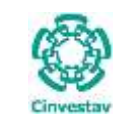

| CENTRO DE INVESTIGACIÓN Y DE ESTUDIOS AVANZADOS DEL INSTITUTO            | ALOH                 | 11 DE 17   |
|--------------------------------------------------------------------------|----------------------|------------|
| POLITÉCNICO NACIONAL                                                     | SISTEMA              | SGII       |
| COORDINACIÓN GENERAL DE SERVICIOS DE TECNOLOGÍAS DE LA INFORMACIÓN Y LAS | FECHA DE ELABORACIÓN | ABRIL-2018 |
| COMUNICACIONES                                                           |                      |            |
| REQUISICIÓN DE COMPRA DE VARIAS FUENTES DE FINANCIAMIENTO.               | GUIA DE USU          | JARIO      |

| ø                                                                                         | Solicitud de Rec                                | quisición de Con                     | mpra        |                         |                    |                   |                                                                                                    |
|-------------------------------------------------------------------------------------------|-------------------------------------------------|--------------------------------------|-------------|-------------------------|--------------------|-------------------|----------------------------------------------------------------------------------------------------|
| Solicitud de Requisición de Compra                                                        | Información Adiciona                            | 1                                    | Artículo    | 6 Paso 3                | de 4 Hefisters     | 17                |                                                                                                    |
| No. Requisición: 1911-2018 Feche: 20 Ab<br>Deg. Solicitante 603210 - Oficina DEL JEFE DEL | 112038 Estatus 1-Per<br>DEPARTAMENTO DE QUIMICA | ndiente                              |             |                         |                    |                   | Actional                                                                                                    |
| Clave liten Descripción Articulor Articulor                                               | Unidad<br>Metrida Car                           | n. Coma<br>Directo                   | N           | NAN Unit.<br>INAN Total | Procio<br>Unitaria | Rinal<br>Subtotal | <ul> <li>Artículos.</li> <li>1. De clic al botón Agregar.<br/>Se despliega la partida con<br/>los campos para su captura<br/>de datos. Vea la Figura 11.</li> </ul> |
| In Articles water are a stated as a Catilogs                                              | Articular, antist indication com                | anta alerticolori                    |             |                         | TVN:<br>Trail      |                   |                                                                                                    |
| Para prop                                                                                 | el campo de descripción y selo<br>mar linalidar | ccione el capitulo sobe<br>Destación | e el que se | harå el descarg         |                    |                   |                                                                                                    |
|                                                                                           |                                                 |                                      |             |                         |                    | Salida            |                                                                                                    |

Figura 10. Artículos.

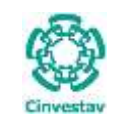

# CENTRO DE INVESTIGACIÓN Y DE ESTUDIOS AVANZADOS DEL INSTITUTO HOJA 12 DE 17 POLITÉCNICO NACIONAL SISTEMA SGII COORDINACIÓN GENERAL DE SERVICIOS DE TECNOLOGÍAS DE LA INFORMACIÓN Y LAS FECHA DE ELABORACIÓN ABRIL-2018 COMUNICACIONES REQUISICIÓN DE COMPRA DE VARIAS FUENTES DE FINANCIAMIENTO. GUIA DE USUARIO GUIA DE USUARIO

| Dep | p. Solicitan | te: 601210 - OFICINA DEL JEFE DEL DEPARTA | MENTO DE QUIMICA  |               |                  |       |           |                            |                            |
|-----|--------------|-------------------------------------------|-------------------|---------------|------------------|-------|-----------|----------------------------|----------------------------|
| С   | Dartida      | Artículo                                  | Unidad<br>Medida  | Cant.         | Costo<br>Directo | 1VA   | IVA Unit. | Precio<br>Unitario         | Total                      |
|     | Farcida      | PRUEBA DE ARTÍCULO PARA REQUISICIÓN       | PIEZA 2           | 1.00          | 5 500 00         | 16.00 | 880.00    | 6 380 00                   | 6 380 (                    |
| •   | 1            | MIXTA.                                    |                   |               | -,               |       | 880.00    | -,                         | 5,500.0                    |
|     |              |                                           | 2000000 - MATERIA | ALES Y SUMINI | STROS            |       |           |                            | [                          |
|     |              | PRUEBA ARTICULO 2 PARA REQUISICIÓN        | PAQUETE ?         | 2.00          | 350.00           | 16.00 | 56.00     | 406.00                     | 812.0                      |
| •   | 2            | MIXTA.                                    |                   | n             |                  |       | 112.00    |                            | 700.                       |
|     |              |                                           | 2000000 - MATERIA | ALES Y SUMINI | STROS            |       |           |                            | Γ                          |
|     |              | PRUEBA ARTICULO 3 PARA REQUISICIÓN        | PIEZA ?           | 2.00          | 550.00           | 16.00 | 88.00     | 638.00                     | 1,276.                     |
| •   | 3            | MIXTA.                                    |                   |               |                  |       | 176.00    |                            | 1,100.                     |
| 4   |              |                                           |                   |               |                  |       |           |                            |                            |
|     |              |                                           |                   |               |                  |       |           |                            |                            |
| No. | de Partidas  | : 3 No. de Artículos: 5                   |                   |               |                  |       | 5         | ubtotal:                   | 7,300.                     |
| No. | de Partidas  | : 3 No. de Artículos: 5                   |                   |               |                  |       | s<br>     | ubtotal:<br>IVA:<br>Total: | 7,300.<br>1,168.<br>8,468. |

#### Figura 11. Artículos.

#### Artículos.

 Capture los campos Descripción de Artículo, Unidad de Medida (PIEZA, PAQUETE, etc. Según sea el caso), Cant. (Cantidad), Costo Directo y % IVA. El resto de campos IVA Unit. IVA Total, Precio Unitario, Subtotal y Total se llenan en automático.

NOTA: Coloque correctos el costo directo e IVA para no generar errores posteriormente

- 3. De clic al botón c para seleccionar el capítulo al que pertenece el Artículo (Vea Figura 12).
- 4. Guarde la información de clic al botón Guardar.
  - Repita el proceso hasta agregar todos los artículos que necesite.
  - Al guardar la información se habilita la pestaña Suficiencia.

|       | Cerrar                                                        |
|-------|---------------------------------------------------------------|
| 2000  | MATERIALES Y SUMINISTROS                                      |
| 3000  | SERVICIOS GENERALES                                           |
| 4000  | TRANSFERENCIAS, ASIGNACIONES,<br>SUBSIDIOS Y OTRAS AYUDAS     |
| 5000  | BIENES MUEBLES, INMUEBLES E<br>INTANGIBLES                    |
|       |                                                               |
| Oprim | a doble-click con el mouse sobre el Capitulo a<br>seleccionar |

Figura 12. Catálogo de Capítulos.

| Focha   | dΔ | Emisión     |
|---------|----|-------------|
| I CUIIA | ue | LIIIISIUII. |

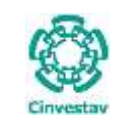

3

# CENTRO DE INVESTIGACIÓN Y DE ESTUDIOS AVANZADOS DEL INSTITUTO HOJA 13 DE 17 POLITÉCNICO NACIONAL SISTEMA SGII COORDINACIÓN GENERAL DE SERVICIOS DE TECNOLOGÍAS DE LA INFORMACIÓN Y LAS FECHA DE ELABORACIÓN ABRIL-2018 COMUNICACIONES REQUISICIÓN DE COMPRA DE VARIAS FUENTES DE FINANCIAMIENTO. GUIA DE USUARIO GUIA DE USUARIO

| 0                                        | Solicitud de Requisición de Cor                    | npra      |                | ×           |                                                                                                    |
|------------------------------------------|----------------------------------------------------|-----------|----------------|-------------|----------------------------------------------------------------------------------------------------|
| Solicitud de Regulaición de Compra       | Información Adicional                              | Articulos | Suficiencia    | Paso 4 de 4 |                                                                                                    |
| Peche Sol Res Selicitud Office Selicitud | Entetus Unided Adm Recurso<br>Derfverer Noodificer | Importe d | Divervectories | . Salies    | <ul> <li>Suficiencia. En esta pestaña se ingresará el monto total de la requisición, así como la fuente de financiamiento Fiscal, Propio o Extraordinario.</li> <li>1. De clic al botón Agregar. <ul> <li>Automáticamente se despliegan los campos para ingresar el monto y seleccionar la fuente de financiamiento. Vea la Figura 14.</li> </ul> </li> </ul> |

Figura 13. Suficiencia.

| de Sol Suficiencie               |                             | Fecha 20/04/201                                                                                                  | 18 y Officie de Solici          | sue DEICO7                              |                             | 100 |
|----------------------------------|-----------------------------|----------------------------------------------------------------------------------------------------|---------------------------------|-----------------------------------------|-----------------------------|-----|
| Ospartamento:<br>Monto Total:    | 8,468.00                    | Mes de Cargo: AB                                                                                                 | RIL Afen                        | fe Carge: 2018                          | autorita: T                 | 100 |
|                                  | 2                           | S                                                                                                    |                                 | 17 - 18 - 18 - 18 - 18 - 18 - 18 - 18 - |                             |     |
| Recurse                          | Manta                       |                                                                                                    |                                 | Proyecta                                |                             |     |
| Fiscales: 😿                      | 4,234.00                    | ET. 1157 8800 00                                                                                                 | THE OWNER OF BUILDING           |                                         |                             |     |
| Propios: 🖌                       | 1,730.00                    | are assertioned                                                                                                  | These separations have a remain |                                         |                             |     |
|                                  | 2,494[00                    | LIBALS - DETECCIO                                                                                                | N VIC ENCAPSULAMIENTS           | DE ESPECIES QUINNICAS COM               | TAMINANTES                  | 1   |
| Extraordinantis. 14              | 00                          |                                                                                                    |                                 |                                         | 10111202202                 | 1 2 |
| acripción del Bien o<br>Servicio | PRUEBA SOIL MIXTA           |                                                                                                    |                                 |                                         |                             |     |
| Notas                            | PRUEBA SGIE MIXTA           |                                                                                                    |                                 |                                         |                             | -   |
| 10000                            | And the state of the second |                                                                                                    |                                 |                                         |                             | _   |
| use recrica                      | PROCESSION SHARE            |                                                                                                    |                                 |                                         |                             |     |
| Fector Sci No.                   | Solicitud Officio Solic     | itud Estatus                                                                                                    | Unided Adm Reco                 | ana Importe                             | Otvervaciones               | 1   |
| contraction of process           |                             | and the second second second second second second second second second second second second second second second | Constant and the second         |                                         |                             |     |
|                                  |                             |                                                                                                    |                                 |                                         |                             |     |
|                                  |                             |                                                                                                    |                                 |                                         |                             |     |
|                                  |                             |                                                                                                    |                                 |                                         |                             |     |
|                                  |                             |                                                                                                    |                                 |                                         |                             |     |
|                                  |                             |                                                                                                    |                                 |                                         |                             |     |
|                                  |                             | and an and an and an an an an an an an an an an an an an                                                         | Address Address                 | in the second second                    | The Restaurance in Property |     |

#### Suficiencia.

- 2. Ingrese el Oficio de Solicitud (Número de control interno).
- 3. Elija el Tipo de Recurso Fiscales, Propios, Extraordinarios. Marque la casilla correspondiente, dependiendo a que recursos va a cargar los montos. Realizado lo anterior continúe con lo siguiente:

Figura 14. Suficiencia.

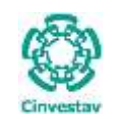

# CENTRO DE INVESTIGACIÓN Y DE ESTUDIOS AVANZADOS DEL INSTITUTO HOJA 14 DE 17 POLITÉCNICO NACIONAL SISTEMA SGII COORDINACIÓN GENERAL DE SERVICIOS DE TECNOLOGÍAS DE LA INFORMACIÓN Y LAS FECHA DE ELABORACIÓN ABRIL-2018 COMUNICACIONES REQUISICIÓN DE COMPRA DE VARIAS FUENTES DE FINANCIAMIENTO. GUIA DE USUARIO GUIA DE USUARIO

|                       |                           |                  | Solicit         | ud de Requ     | isición de     | Compra              |                       |             |           |
|-----------------------|---------------------------|------------------|-----------------|----------------|----------------|---------------------|-----------------------|-------------|-----------|
| solicitud de Requ     | risición de Com           | Ire              | Informac        | ión Adicional  |                | Artículos           |                       | Suficiencia | Paso 4 de |
| No. de Sol. Sufici    | encia:                    | Fec              | ha: 20/04/2018  | 🗸 Oficio d     | e Solicitud:   | DEI007              |                       |             |           |
| Departam              | nento: 601210             | OFICINA DEL JEFE | DEL DEPARTAME   | NTO DE QUIMICA | 1              |                     |                       |             | ?         |
| Mont                  |                           | 8,468.00 Me      | s de Cargo: ABR | IL 🗸           | Año de Car     | go: 2018 🗸          | autoriza: T           |             |           |
| Recurso               |                           | lonto            |                 |                |                | Proyecto            |                       |             |           |
| Fiscale               | es: 🗸                     | 4,234.00         |                 |                |                |                     |                       |             |           |
| Propio                | os: 🔽                     | 1,750.00 57 -    | 1157 PRODUCTO   | DS QUIMICOS NA | TURALES        |                     |                       |             | ?         |
|                       | •                         | .00              |                 |                |                |                     |                       |             | ?         |
| Extraordinario        | os: 🗸                     | 2,484,00 1284    | 411 - DETECCION | Y/O ENCAPSULA  | MIENTO DE ES   | PECIES QUIMICAS CON | TAMINANTES            |             | ?         |
|                       |                           | .00              |                 |                |                |                     |                       |             | ?         |
| Descripción del<br>Se | Bien o PRUEBAS<br>rvicio: | GII MIXTA        |                 |                |                |                     |                       |             |           |
| ,                     | Notas: PRUEBAS            | GII MIXTA        |                 |                |                |                     |                       |             | _         |
|                       |                           |                  |                 |                |                |                     |                       |             |           |
|                       |                           | GII MIXTA        |                 |                |                |                     |                       |             |           |
| Uso Té                | echico: PRUEBAS           |                  |                 |                |                |                     |                       |             |           |
| Uso Té                | No. Solicitud             | Oficio Solicitud | Estatus         | Unidad Adm     | Recurso        | Importe             | Ob                    | servaciones |           |
| Uso Té                | No. Solicitud             | Oficio Solicitud | Estatus         | Unidad Adm     | Recurso        | Importe             | Оь                    | servaciones | ]         |
| Uso Te                | No. Solicitud             | Oficio Solicitud | Estatus         | Unidad Adm     | Recurso        | Importe             | Оь                    | servaciones |           |
| Uso Te                | No. Solicitud             | Oficio Solicitud | Estatus         | Unidad Adm     | Recurso        | Importe             | Оь                    | servaciones |           |
| Uso Te                | No. Solicitud             | Oficio Solicitud | Estatus         | Unidad Adm     | Recurso        | Importe             | ОЬ                    | servaciones |           |
| Uso Te                | No. Solicitud             | Oficio Solicitud | Estatus         | Unidad Adm     | Recurso        | Importe             | Ob                    | servaciones |           |
| Uso Te                | No. Solicitud             | Oficio Solicitud | Estatus         | Unidad Adm     | Recurso        | Importe             | Ob                    | servaciones |           |
| Uso Te                | No. Solicitud             | Oficio Solicitud | Estatus         | Unidad Adm     | Recurso        | Importe             | Ob                    | servaciones |           |
| Uso Te                | Agregar                   | Oficio Solicitud | Estatus Desha   | Unidad Adm     | Recurso        | Importe             | Ob<br>Suficiencia Pre | servaciones |           |
| Uso Te                | Agregar                   | Oficio Solicitud | Estatus         | Unidad Adm     | <b>Recurso</b> | Importe             | Ob<br>Suficiencia Pre | via         | Salida    |

#### Figura 15. Suficiencia.

#### Suficiencia.

- 4. Para el recurso Fiscales solo capture el Monto a destinar para la compra en su respectivo campo.
- 5. Para los recursos Propios y Extraordinarios, de clic al botón ?, se despliega una ventana (Vea Figura 16.) donde deberá seleccionar el Proyecto donde se va efectuar el cargo de la compra. Una vez elegido el proyecto, capture el Monto a destinar para la compra, es decir a este recurso ya sea Propio o Extraordinario se le cargará el Monto que capture para la adquisición de los artículos.
- 6. Verifique que la información capturada sea la correcta, (Si existe un error en el Proyecto de clic al botón para borrarlo y poder elegir un nuevo proyecto). De clic al clic al botón Guardar. Se emite un mensaje informándole que debe desglosar los importes por artículo de cada recurso (Vea Figura 17).

| Contract of the local division of the local division of the local |                                                                     | - |
|----------------------------------------------------------------------------------------------------|---------------------------------------------------------------------|---|
|                                                                                                    | Lab / Antoneous Accessible and Calific all                          |   |
| 48                                                                                                    | 1196 UNIVERSIDADI VERACINULAMA. KNAU DO DE KUPECTR                  | _ |
| 80                                                                                                    | 1309 AMÁLINS DE MADAE                                               |   |
| 18                                                                                                    | GERN METCH EFFLIRIO DE EDUNYA DADA ÉN EL SETADO AC                  |   |
| 44.                                                                                                    | CODES INSHA DECAMOLUS TRENOLORIDES SUMMER ANALYS                    |   |
| +8                                                                                                    | LUM # #RODUCTOS QUAREDO HAPUAN.25                                   |   |
| 46                                                                                                    | LISTS UNIVERSIDED AUTOROMA MEMOROLITAMA                             |   |
| 48                                                                                                    | A DIRO PRUDUCTUS (SUPERIOS INFO, MATURAL S), ANALYSIS & MAENT       |   |
| 62                                                                                                    | LINKS PRUDUCTOR QUARCELE NATURALES                                  |   |
| 48                                                                                                    | LIDIS MEDIPARKA SERVICIO                                            |   |
| 14                                                                                                    | EXXX PRIDUCTOR QUARCES INFORMATI                                    |   |
| 10                                                                                                    | LEES PRODUCTOR OLIMITOR INFO, MATURALES ANALOSIS IN MARINT          |   |
| Manufactor Property                                                                                                    | tes 10                                                              |   |
|                                                                                                    | Oprima debita cital con el rescu utire el proparite a selle citerar | - |

Figura 16. Catálogo de Proyectos.

Fecha de Emisión:

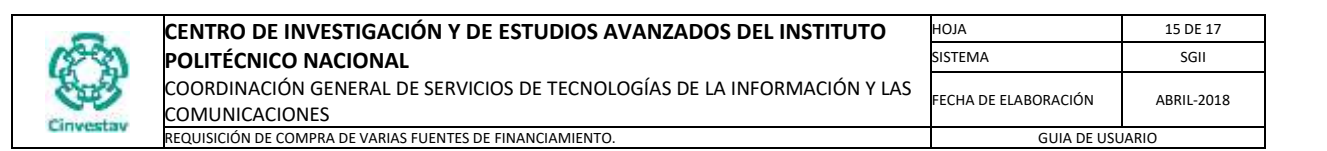

| 3                                                                                                    | Solicitud de Requisición d                                                                                                    | le Compra                                                    |                    | 3           | E                                                                                                    |
|----------------------------------------------------------------------------------------------------|----------------------------------------------------------------------------------------------------|--------------------------------------------------------------|--------------------|-------------|----------------------------------------------------------------------------------------------------|
| water a summer pour                                                                                                    | imamacian Adreama                                                                                                    | ( Summer                                                     | Suficiencia        | Paso 4 de 4 |                                                                                                    |
| Ne: de Sol Sufisienne Departemente (601210 (0)<br>Monte Total: 6                                                                    | Fecha:         20/04/0038 v         Officio de Solicitual           CINA DEL LEFE DEL DEFARTMENTO DE QUINA CA         485 de Carga:         485 de Carga:         486 de Carga: | 08007                                                        | .1                 |             |                                                                                                    |
| Records Monto                                                                                                    |                                                                                                    | Provecto                                                     |                    |             |                                                                                                    |
| Propins                                                                                                    | 234.00<br>750.00 87 - 1157 PRODUCTOS QUINTICOS NATURALES<br>.00                                                                                                    |                                                              |                    |             | Suficiencia.                                                                                                    |
| Extrajordistantes:<br>Descripción del Bien o<br>Servicio<br>Notas: PRUEBA 501<br>Uso Técnico: PRUEBA 501<br>Uso Técnico: PRUEBA 501 | Atención<br>Se seleccionó más de una fuente de fin<br>necesario desglosar por artículo los imp                                                                                  | incusmiento por lo cual es<br>iortes de la suficiencia<br>OK | Observaciónas      |             | <ol> <li>Para continuar con el proceso de clic<br/>OK sobre el mensaje desplegado.</li> <li>Se despliega una ventana para el<br/>desglose de importes por artículo. Se<br/>puede observar en la siguiente<br/>Figura.</li> </ol> |
| Agnogar                                                                                                    | Guardar Disthacer Modificar                                                                                                    | ] [ togointó ] [ Bel                                         | Schererfa Projesta | Salida      |                                                                                                    |

Figura 17. Suficiencia.

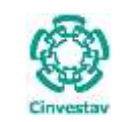

# CENTRO DE INVESTIGACIÓN Y DE ESTUDIOS AVANZADOS DEL INSTITUTO HOJA 16 DE 17 POLITÉCNICO NACIONAL SISTEMA SIGI COORDINACIÓN GENERAL DE SERVICIOS DE TECNOLOGÍAS DE LA INFORMACIÓN Y LAS FECHA DE ELABORACIÓN ABRIL-2018 COMUNICACIONES REQUISICIÓN DE COMPRA DE VARIAS FUENTES DE FINANCIAMIENTO. GUIA DE USUARIO GUIA DE USUARIO

|         | 2                                             |         |          | Des                | glose de | Suficier | ncia por / | Artículos. |          |                   |          |          | 3          |
|---------|-----------------------------------------------|---------|----------|--------------------|----------|----------|------------|------------|----------|-------------------|----------|----------|------------|
| -       |                                               |         | 1        | FISCAL<br>4 334 00 | 1 750 00 | Pro      | pios       |            | 2 494 00 | Extraor<br>130411 | dinarios |          | 6-11-      |
| Gua     | irdar                                         |         | I        | 4,254.00           | 1,750.00 | 5/       |            |            | 2,464.00 | 120411            |          |          | Salir      |
| Partida | Descripción                                   | Unidad  | Total    | Fiscal             |          | Pro      | pios       |            |          | Extraor           | dinarios |          | Total      |
|         | Artículo                                      | Medida  |          | ĺ                  | Monto    | Proyecto | Monto      | Proyecto   | Monto    | Proyecto          | Monto    | Proyecto | Desglosado |
| 1       | PRUEBA DE ARTÍCULO PARA<br>REQUISICIÓN MIXTA. | PIEZA   | 6,380.00 | 4,234.00           | 938.00   | 57       | .00        | )          | 1,208,00 | 128411            | .00      |          | 5,172.00   |
| 2       | PRUEBA ARTICULO 2 PARA<br>REQUISICIÓN MIXTA.  | PAQUETE | 812.00   | .00                | 812.00   | 57       | .00        | )          | .00      | 128411            | .00      |          | 812.00     |
| 3       | PRUEBA ARTICULO 3 PARA<br>REQUISICIÓN MIXTA.  | PIEZA   | 1,276.00 | .00                | .00      | 57       | .00        | )          | 1,276.00 | 128411            | .00      |          | 1,276.00   |
|         |                                               |         | 8,468.00 | 4,234.00           | 1,750.00 |          | .00        | )          | 1,276.00 |                   | .00      |          | 7,260.00   |

#### Figura 18. Desglose de Suficiencia por Artículos...

**Desglose de Suficiencia por Artículos...** En esta ventana deberá especificar los importes por artículo y fuente de financiamiento.

Se muestran todos los artículos de la compra. Por cada artículo debe especificar el monto y fuente de financiamiento a destinar para la adquisición del artículo.

1. Sobre el artículo, colóquese en la columna de la fuente de financiamiento y capture el monto a destinar para ese artículo. Realice lo mismo si desea agregar más suficiencia a ese artículo pero de otra fuente. Conforme va capturando los montos por artículo, en el último renglón de cada fuente de financiamiento se va calculando la cantidad financiada del recurso, esto con el fin de mantener informado al usuario de la cantidad ingresada hasta el momento y no pasarse del total del recurso.

De igual forma en la columna **Total Desglosado** se va calculando el total del artículo, esto con el fin de que el usuario tenga identificado cuanta suficiencia lleva asignado el artículo y defina si requiere agregar o restar suficiencia.

- Verifique que los montos coincidan con las suficiencias de cada fuente y el total desglosado. De clic al botón Guardar, se emite un mensaje de confirmación (Vea Figura 19).
   Si existe un error en el desglose de montos por fuente o artículo, se emitirá un mensaje haciéndole saber
- este error, por lo que deberá corroborar que los montos cuadren.
- 3. Cierre esta ventana de clic al botón Salir.

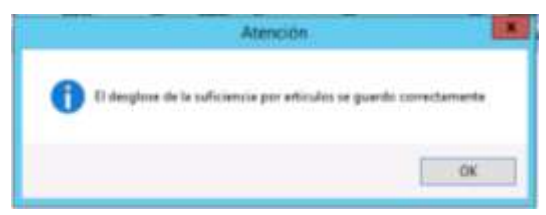

Figura 19. Mensaje de Confirmación.

```
Fecha de Emisión:
```

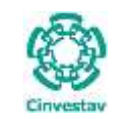

## CENTRO DE INVESTIGACIÓN Y DE ESTUDIOS AVANZADOS DEL INSTITUTO HOJA POLITÉCNICO NACIONAL SISTEMA COORDINACIÓN GENERAL DE SERVICIOS DE TECNOLOGÍAS DE LA INFORMACIÓN Y LAS FECHA DE ELABORACIÓN COMUNICACIONES FECHA DE MARCIÓN

REQUISICIÓN DE COMPRA DE VARIAS FUENTES DE FINANCIAMIENTO.

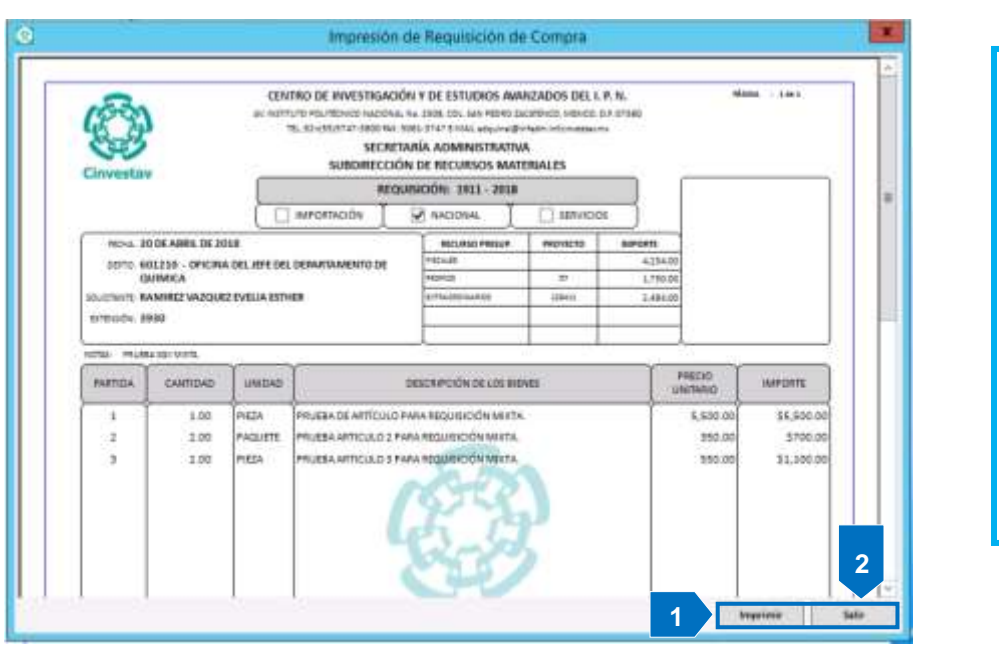

## Impresión de Requisición de Compra.

GUIA DE USUARIO

17 DE 17

SGII

ABRIL-2018

Al cerrar la ventana, el sistema despliega el Formato de la Requisición para su impresión.

- 1. De clic al botón Imprimir.
- 2. Cierre la ventana de clic al botón Salir.

Puede enviar a **Contratos** (Adquisiciones) para que sea atendida la requisición.

Figura 20. Impresión de Requisición de Compra.

|                                                                |                                                                        |                                                                | Solici                                            | tud de Requ                                         | insicion de C                             | ompra                                            |                         |                   |
|----------------------------------------------------------------|------------------------------------------------------------------------|----------------------------------------------------------------|---------------------------------------------------|-----------------------------------------------------|-------------------------------------------|--------------------------------------------------|-------------------------|-------------------|
| nlicitud de Requisie                                           | ción de Corry                                                          | ara -                                                          | aviores.                                          | ción Adicional                                      |                                           | Articulos                                        | Sufici                  | encla Paus 4 de 4 |
| No. de loi. Tudiciero<br>Departamen<br>Menso To                | 04: [1]-<br>48: [401310<br>64) [                                       | 2 fee<br>provide an<br>alter of the                            | na (35/64/35)<br>Sili Derwitten<br>Inde Cange (48 | A Decision                                          | e belichud: [<br>Año de Cargo: ]          | DEGET                                            | alongoak 7              |                   |
| Records                                                        |                                                                        | Anne                                                           |                                                   |                                                     | P                                         | ryactio                                          |                         |                   |
| Pacates                                                        |                                                                        | .008                                                           |                                                   |                                                     |                                           |                                                  |                         |                   |
| Progress.                                                      | 0                                                                      | 00                                                             |                                                   |                                                     |                                           |                                                  |                         |                   |
| Longerdivation.                                                | 2                                                                      | 1.484.00 1.284                                                 | art senicos                                       | C VICE ENCOURAGE AN                                 | ARMO DE ERPECI                            | el quimicas co                                   | internation and the     | 1 1               |
| Descripción del Bie<br>Servi                                   | ne PR,RAA                                                              | GUMOTA                                                         |                                                   |                                                     |                                           |                                                  |                         |                   |
| Pair                                                           | INS. PTURA                                                             | IGO MOTA                                                       |                                                   |                                                     |                                           |                                                  |                         |                   |
|                                                                |                                                                        |                                                                |                                                   |                                                     |                                           |                                                  |                         |                   |
| . Nee'Nee                                                      | ter: PRUEBAT                                                           | OR MOTA                                                        |                                                   |                                                     |                                           |                                                  |                         |                   |
| Use Técni<br>Fecha Sei 1                                       | nce: PRUSSA                                                            | Official Selectual                                             | Interior.                                         | Unided Adm                                          | Becurus                                   | Importa                                          | Observal                | iaraa I           |
| Day Werk                                                       | no: PRUESA<br>Na, Selicitud                                            | Official Selection                                             | Estatus.                                          | United Adre                                         | Records<br>DOM/IN                         | i Importa<br>2.4641                              | Observal                | iarias [          |
| Pechalier 1<br>Pechalier 1<br>20/04/2018 22                    | nco: PHUESA<br>Na, Safarinad<br>11                                     | Official Selectual<br>Decorption                               | Estation<br>However<br>TRAMITS                    | Unided Adm<br>601110                                | Records<br>DOINNE<br>PROPIOS              | Importe<br>1,960 1<br>1,760 (                    | Observat                | laries            |
| User Nere<br>Recha Sol 1<br>1 20/04/2018 52<br>1 20/04/2018 22 | No. Selicitud<br>No. Selicitud<br>No.<br>Selicitud<br>No.<br>Selicitud | Official Selectual<br>Discont<br>Discont<br>Discont<br>Discont | Estation<br>TRAMITS<br>TRAMITS<br>TRAMITS         | Unided Adm<br>601110<br>601238                      | Recision<br>CODALIN<br>PROPOS<br>PISCALES | Importa<br>1,760 (<br>4,254 (                    | Observa<br>0<br>0       | laries            |
| Vec Terri<br>Pecha Sari 4<br>20074/2018 22<br>20074/2018 22    | No. PRODUCT                                                            | Office Setting<br>Office Setting<br>DE007<br>DE007<br>DE007    | Tetation<br>Teacory<br>Teaching<br>Teaching       | United Adm<br>60110<br>601253                       | Records<br>CONVER<br>PROPOS<br>PRCAUS     | Insparts<br>1,750<br>4,2361                      | Othersis<br>0           | 10000             |
| Use Term<br>Pertra ter 1<br>2004/2018 22<br>2004/2018 22       | Agreger                                                                | On Alexan<br>Ofice Selectual<br>D-0007<br>Del007<br>Del007     | Estatus<br>TRAMITE<br>TRAMITE<br>TRAMATE          | Unided Adm<br>GLUE NO<br>601110<br>601228<br>601228 | Receive                                   | Insports<br>2,750<br>2,750<br>4,254<br>Insprimie | Observation Observation | 1                 |

#### Suficiencia.

- 1. Observe que se muestran las solicitudes en este caso de las tres fuentes de financiamiento con estatus TRÁMITE.
- 2. Cierre la ventana de clic al botón Salida.

Con esto finaliza el proceso de solicitud de requisición de varias fuentes de financiamiento.

Figura 21. Suficiencia.